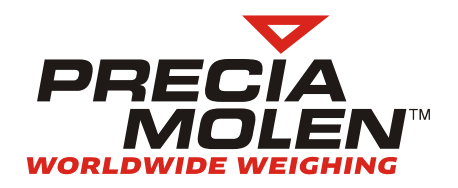

| ති                  | SCALE :B1         | Q                    | MAX:100t/h                        | Ĵل<br>ال |
|---------------------|-------------------|----------------------|-----------------------------------|----------|
|                     | I.FL              | OW                   | GLOBAL                            | ľ        |
| <b>+</b> 0 <b>+</b> | 5.7               | 4t/h                 | 305t                              | 00       |
| ¥                   | I.FLOW            | 5.74t/h              | ₩ E Z T L<br>● ● O <del>Q</del> O |          |
|                     | WEIGHT/m<br>SPEED | 1.70kg/m<br>0.990m/s | GLOBAL<br>305t                    | ්ථ       |
|                     |                   | PRESEL               | <br>Tr: 1                         |          |

# I 410 BS (Belt Scale)

User manual

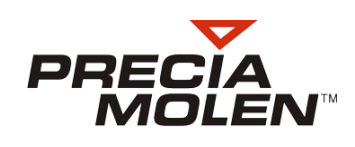

## **Table of Contents**

| 1. General Description              | 3  |
|-------------------------------------|----|
| Introduction                        | 3  |
| Warnings                            | 4  |
| Terminology and abbreviations       | 5  |
| 2. User Interface                   | 7  |
| Description of the interface        | 7  |
| 3. OPERATING MODE                   | 11 |
| Main screen                         | 11 |
| Definition of the indicators        | 11 |
| Displayable parameters              | 12 |
| Resetting all the scales            | 13 |
| Resetting totalisers for all scales | 14 |
| 4. Scale screen                     | 15 |
| Assigning the keys                  | 15 |
| Semi-automatic resetting            | 16 |
| Display of faults                   | 17 |
| Reset counters                      | 17 |
| 5. Preselection                     | 19 |
| Preselection operation              | 19 |
| Preselection screens                | 21 |
| Launching the loading               | 22 |
| 6. Operation results                | 25 |
| Results analysis functions          | 25 |
| Launching a batch                   | 25 |
| Batch screen                        | 26 |
| Example of printed results          | 27 |
| 7. Auxiliary functions              | 29 |
| Threshold monitoring                | 29 |

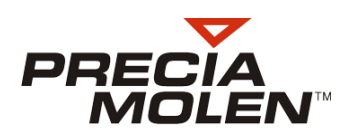

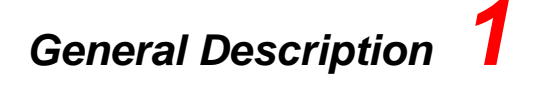

## Introduction

#### Purpose of manual

This manual provides all the information needed for using the I 410 BS.

The metrological configuration and the installation of the I 410 system equipment (terminal, sender, etc.) are described in the Installation Manuals for the Terminal and the I 400 Transmitter, reference: 04-43-01-0 MI and 04-32-10-0 MI. The configuration and installation of the I 400 Terminal is described in the I 410 Terminal Installation Manual (ref: 04-41-80-0 MI).

### 📕 Overview

The I 410 Application SBS/MBS is a software for single and multiple scales that provides continuous measurement of the flow of bulk materials with variable flow and performs the aggregation of weights.

Its main features are:

#### Weighing function

- Acquisition of weight/speed.
- · Measurement of the instantaneous and average flow rate.
- · Partial and overall totalling.
- Load preselection.
- Min and max timer thresholds Alarms.
- Automatic zero.

#### Preselection function

- · Automatic correction of belt tail end.
- Management of 8 extractors.
- Opportunity to start empty or loaded belt.
- Control on/off of the extractor and weighing device without the need for external automation.

#### Monitoring function

- Storing the last 5 "Resets" (date, time, deviation).
- Analysis of a production.

#### Printing function

- Weighing ticket text configurable on keyboard (legal name).
- Automatic (at end of preselection), clocked (at programmable time intervals) or manual printing.

#### Communication function

- J-BUS/MODBUS protocol.
- MODBUS/TCP
- PROFIBUS-DP

### Auxiliary functions

- Digital Inputs/Outputs with programmable functions\*.
- Programmable analog output\*.

### Basic Configuration

The implementation of the I 410 BS software requires the basic configuration shown below:

- One I 410 D indicator (flush version) or I 410 DS (stainless steel housing version).
- One or more integration belt scales consisting of:
  - I 400 TB CT transmitter (galvanized housing) or I 400 TB CT-S (stainless steel housing).
    Weighing infrastructure.
- Speed pick-up detector (PV roll or other device).

### Intervention levels

The I 410 system manages several levels of intervention:

- Installer Input/Output (I/O) measurement adjustment and configuration.
- Supervisor Definition of operating modes (settings).
- Operator Launch:
  - -Launching is controlled by the operator, a digital input or the communication protocol.
  - -The current steps can be viewed in real-time on the screen.

This parameter segmentation makes the I 410 system adaptable and easy to integrate in most industrial processes. This also allows to secure the operation of the application by forbidding access to unauthorized operators.

## Warnings

Please note that the change in the configuration of the software operation can affect the safety of the machine. Ensure all precautions and checks are carried out before modifying this file.

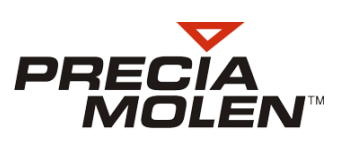

# Terminology and abbreviations

This paragraph defines the main weighing terms used in this document.

## Main general weighing terms

| Term                | Definition                                                  |  |
|---------------------|-------------------------------------------------------------|--|
|                     |                                                             |  |
| Scale division      | Basic weight measurement unit.                              |  |
| Extent              | Interval between minimum and maximum capacity of the scale. |  |
| Range               | Maximum weight the scale is able to measure.                |  |
| Non legal for trade | Non-regulated use.                                          |  |
| Legal for trade     | For trade use.                                              |  |

## Main terms related with bulk weighing

| Term              | Definition                                                                                    |
|-------------------|-----------------------------------------------------------------------------------------------|
| Extractor         | Part ensuring the arrival of the product on the belt.                                         |
| Belt tail end     | Quantity of product between the extraction point and the weighing point.                      |
| In-flight error   | Additional weight of product flowing from the weigh hopper, after the close feed gate signal. |
| Filling set point | Net weight referred to the full bucket, at the end of a weighing cycle filling step.          |
| Preselection      | Total weight target as a result of a weighing operation.                                      |

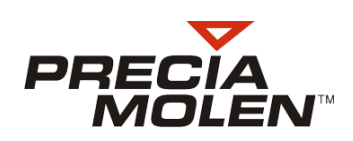

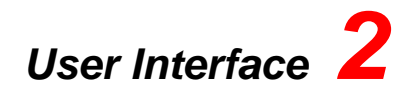

## Description of the interface

The commands are keyed in either directly on the I 410 graphic terminal or using an external keyboard (see installation instructions).

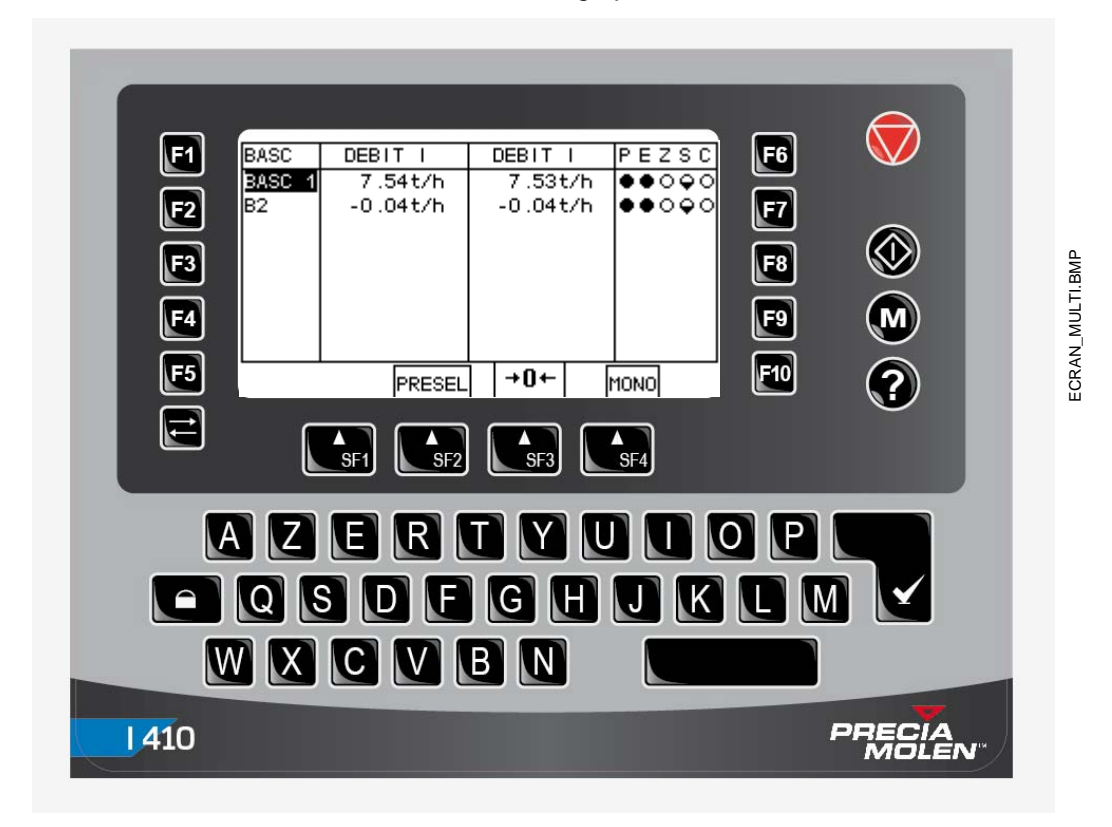

I 410 graphic terminal - User interface

| Keys       I 410 Terminal     External<br>keyboard |             |                                                                       |  |  |
|----------------------------------------------------|-------------|-----------------------------------------------------------------------|--|--|
|                                                    |             | Description                                                           |  |  |
| <b>F1</b> t                                        | o <b>F5</b> | The function keys are structured in several levels. They apply to all |  |  |
| <b>F6</b> to                                       | <b>F10</b>  | sheets. A same key has a different function on each level, as         |  |  |
| <b>SF1</b> to <b>SF4</b> Shift + F1 to F4          |             | indicated in the following pages.                                     |  |  |
| $\bigcirc$                                         | -           | STOP                                                                  |  |  |
| ${}^{}$                                            | -           | START                                                                 |  |  |
| Ø                                                  | Ctrl + F1   | Access to the Metrological screen                                     |  |  |
| Ø                                                  | Ctrl + F2   | Access to the operator identification screen - work level choice.     |  |  |
|                                                    |             | Validation key                                                        |  |  |

### Main screen if multiple scales

| F1 | SCAL<br>B4 | SPEED<br>0.992m/s | I.FLOW<br>4 19t/b | WEZTL              | F6  |         |
|----|------------|-------------------|-------------------|--------------------|-----|---------|
| F2 | B2         | 6.00m/s           | 9.43t/h           | ••0 <del>•</del> 0 | F7  |         |
| F3 |            |                   |                   |                    | F8  | BMP     |
| F4 |            |                   |                   |                    | F9  | MULTI.E |
| F5 |            | PRESEL            | ] →0←             | МОНО               | F10 | ECRAN_  |
|    |            | SF1 SF2           | SF3               | SF4                |     |         |

| F1 | Switch to settings mode of terminal operating functions (minimum supervisor). |
|----|-------------------------------------------------------------------------------|
|    |                                                                               |
|    |                                                                               |
| F4 | Display choice column 1 (instant flow rate, responsible, global, etc)         |
| F5 | Change scale (next)                                                           |

| Reset Totalisers                                                      | F7  |
|-----------------------------------------------------------------------|-----|
|                                                                       | F8  |
| Display choice column 2 (instant flow rate, responsible, global, etc) | F9  |
| Change scale (previous)                                               | F10 |

| SF2 or Shift + F2 | Access to PRESELECTION screen of the selected scale. |
|-------------------|------------------------------------------------------|
| SF4 or Shift + F4 | SINGLE SCALE access Screen                           |
| SF3 or Shift + F3 | Reset scales.                                        |

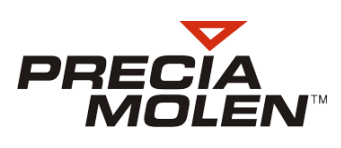

### Main screen if single scale

| F1 (  |    | SCALE :B1         | LOW          | QMA)<br>GL   | X:100t/h<br>.0BAL                 |    | <b>F6</b> |        |
|-------|----|-------------------|--------------|--------------|-----------------------------------|----|-----------|--------|
| F2 +( | 0+ | 5.7               | /4t/h        |              | 305t                              | 00 | F7        |        |
| F3 34 | Ľ  | I.FLOW            | 5.7          | 4t/h         | ₩ E Z T L<br>● ● O <del>Q</del> O |    | F8        | MP     |
| F4    |    | WEIGHT∕π<br>SPEED | 1.70<br>0.99 | kg∕m<br>Om∕s | GLOBAL<br>305t                    | Ö  | F9        | AONO.E |
| F5    | Ż  | MULTI             | PRESEL       |              | Tr: 1                             | £  | F10       | ECRAN_ |
|       |    | SF1               | SF2          | SF3          | SF4                               |    |           |        |
|       |    |                   |              |              |                                   |    |           |        |

| F1 | Switch to settings mode of terminal operating functions (minimum supervisor). |
|----|-------------------------------------------------------------------------------|
| F2 | Reset scales.                                                                 |
| F3 | Preselection.                                                                 |
| F4 | Access to BATCH screen.                                                       |
| F5 | Change scale (previous).                                                      |

| Printing.            | F6  |
|----------------------|-----|
| Reset Totalisers.    |     |
|                      | F8  |
| View the faults:     | F9  |
| Change scale (next). | F10 |

| SF1 or Shift + F1. | MULTI SCALE access screen.  |
|--------------------|-----------------------------|
| SF2 or Shift + F2  | PRESELECTION access screen. |

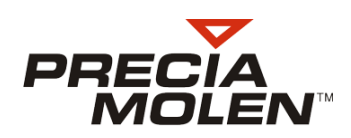

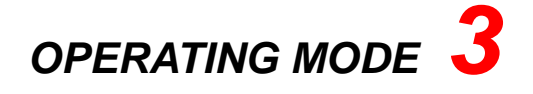

## Main screen

This screen displays up to 8 scales in a table on a same screen.

| 1               | 2                   | 3                |          |      | 4                            |                |
|-----------------|---------------------|------------------|----------|------|------------------------------|----------------|
| SCAL            | SPEED               | I.FLOW           |          | WE2  | ZTL                          |                |
| <b>B1</b><br>B2 | 0.992m/s<br>6.00m/s | 4.19t/<br>9.43t/ | 'n<br>'n |      | 0 <b>0</b> 0<br>0 <b>0</b> 0 | ECRAN MULTLEMP |
|                 | PRESEL              | +0+              | 1        | 10N0 |                              |                |

The following is displayed for each scale:

- Its name (field 1)
- Two different parameters (fields 2 and 3)
- States of indicators (field 4)

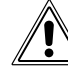

This screen disappears automatically if only one scale is connected.

## Definition of the indicators

| Indicato<br>r | Status                  | Meaning                               | Comments                                                                                            |
|---------------|-------------------------|---------------------------------------|----------------------------------------------------------------------------------------------------|
| Р             |                         | Weigh belt running                    | Speed measured > 50% of minimum speed or<br>Constant speed and "Weighing device running" input = ON |
| E             |                         | Extractor ON                          | "Extractor running" input = ON                                                                      |
| 7             | •                       | ZERO in progress                      | Weighing device ZERO operation in progress                                                          |
|               |                         | ZERO complete and OK                  | Weighing device ZERO operation complete and OK                                                      |
|               |                         | MIN threshold activated               | Value monitored < MIN threshold                                                                     |
| S             | MAX threshold activated | Value monitored > MAX threshold       |                                                                                                    |
|               |                         | MIN and MAX thresholds activated      |                                                                                                    |
| с             | •                       | Load paused (preselection)            | See preselection operation                                                                          |
|               |                         | Loading in progress<br>(preselection) |                                                                                                    |

## Displayable parameters

Either in field 2 using key F4, or in field 3 using key F9.

| Displayed | No | Definition                                                                                                    | Unit        |
|-----------|----|----------------------------------------------------------------------------------------------------|-------------|
| FLOW I    | 1  | instantaneous flow                                                                                             | t/h or kg/h |
| FLOW M    | 2  | mean rate<br>programmable filter                                                                               | t/h or kg/h |
| WEIGHT/M  | 3  | material weight per metre of belt<br>weight measured on the weighing cell divided by the<br>weighing length    | kg or g     |
| SPEED     | 4  | Linear belt passage speed<br>Measured by the speed cell or simulated                                           | m/s         |
| PARTIAL   | 5  | <b>Partial totalling</b><br>According to "partial totalling unit" with simple reset using<br>the keyboard.     | t or kg     |
| GLOBAL    | 6  | Global totalling<br>According to "partial totalling unit" with reset on keyboard,<br>protected by access level | t or kg     |

Numbering the parameters allows to allocate them to the different functions configurable.

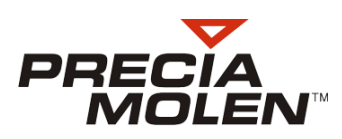

## Resetting all the scales

This function can be used to simultaneously reset all scales connected!

| С        | PEZSC          | WEIGHT/m   | DIFFER   | SCAL I |
|----------|----------------|------------|----------|--------|
| 0        | ●●0 <b></b> ₽0 | -318.72kg/ | x 0000.C | B1 C   |
| 0        | <b>●●</b> ○♀○  | -18.04kg/m | × 0000.C | 322 0  |
|          |                |            |          |        |
|          |                |            |          |        |
| <u>م</u> |                |            |          |        |
| Ma       |                |            |          |        |
| AA7      |                |            |          |        |
|          |                | •          |          | Esc    |
| -        |                |            | ;        | Esc    |

| SCAL | DIFFER   | WEIGHT/m | PEZSC        |            |
|------|----------|----------|--------------|------------|
| B1   | 0.4448 % | 1.09kg/m | <b>••</b> •• |            |
| B2   | 0.7752 % | 0.43kg/m | ●●●♀♀○       |            |
|      |          |          |              | Ma Salicon |
|      |          |          |              |            |
| E    | sc       |          |              |            |

| SCAL | DIFFER   | WEIGHT/m  | PEZSC |  |
|------|----------|-----------|-------|--|
| B1   | 0.5818 % | -0.00kg/m | ••••  |  |
| B2   | 0.0130 % | -0.01kg/m | ••••  |  |
| E    | sc       |           | ┙     |  |

Touch SF3 in the main screen

Displays the difference from zero in the right-hand parameter labelled "Difference" and expressed in %

Confirm using SF4

→ Launching of reset for all connected scales

The Z indicators switch to "resetting in progress" if the conditions are OK (half lit)

The scale label is in reverse display if the conditions are not met and resetting is not possible.

Once all RESETS are completed:

- SF4 to accept all the corrections
- SF1 to refuse all the corrections

The names of scales for which resetting was impossible have their name in inverted display.

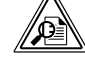

Please note each scale can be reset individually in the screen specific to this scale.

## Resetting totalisers for all scales

This function allows the resetting the totals on all the scales.

|      |          |         |                  | -           |
|------|----------|---------|------------------|-------------|
| SCAL | SPEED    | I.FLOW  | WEZTL            |             |
| B1   | 0.992m/s | 4.19t/I | h <b>●●</b> ○♀○  |             |
| B2   | 6.00m/s  | 9.43t/I | h <b> ●●</b> ○♀○ |             |
|      |          |         |                  | AN MULTI.BM |
|      |          |         |                  | CR/         |
|      | PRESEL   | +0+     | MONO             | 1 "         |

Touch F7 in the main screen

→ Display partial, global or batch totalisers.

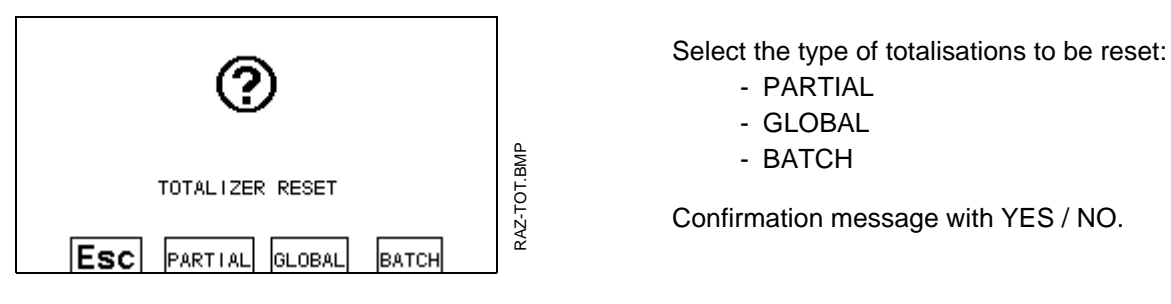

In LT, the "Global" reset is only possible with "SUPERVISOR" level. In NLT, "Global" reset is possible at all levels.

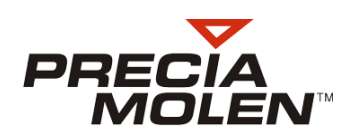

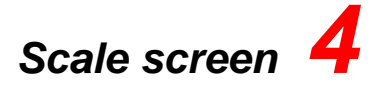

The scale screen is displayed directly if only one scale is connected. In the case of several scales, the multiscale screen is displayed. The SF4 key (MONO) returns to the scale screen.

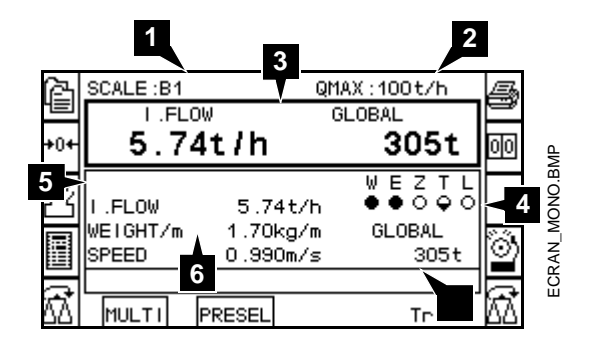

Display description:

- 1. Scale name using up to 6 characters (Ex: B1).
- 2. Maximum flow rate Qmax (100t/ h).
- **3.** Display instantaneous flow rate and global total (by default, configurable).
- 4. Display scale indicators
- 5. Displaying the product.
- 6. Reduced display for instantaneous flow rate, weight per meter and speed.
- 7. Display global total in lower right

## Assigning the keys

- F1 Switch to settings mode of terminal operating functions (minimum supervisor).
- F2 Reset scale
- F3 Preselection
- F4 Access to BATCH screen
- F5 Change scale (previous next).
- F6 Request manual print
- F7 Reset totalisers for the scale displayed
- F9 View the faults
- F10 Change scale (next)

## Semi-automatic resetting

When it is neither possible nor desired to perform automatic resets, a reset can be activated from the terminal keyboard.

This request must be made as regularly as possible (at least once daily). This operation ensures the proper operation of the scale.

| SCALE :B1                   | QMAX:100t/h<br>W E Z T L |    | BMP   |
|-----------------------------|--------------------------|----|-------|
|                             | •••••                    |    | OURS. |
| SPEED:<br>WEIGHT/m:         | 0.990 m/s<br>-0.022 kg/m | CE |       |
| DIFFER:<br>ZERO IN PROGRESS | 0.5818 %                 |    | ZERO  |
| ZERO IN IROKEGO             |                          |    | MONO  |

### Press F2

If conditions are met, i.e.

- belt running
- weight < ZERO threshold

Start RESET:

Indicator Z lit (zero in progress).

→ Calculation and dynamic display of the total difference from zero in the right-hand side of the main screen.

| _ |                |             |    |      |
|---|----------------|-------------|----|------|
|   | SCALE :B1      | QMAX:100t/h |    |      |
|   |                | WEZTL       |    |      |
|   |                | ••••        |    |      |
|   |                |             |    |      |
| . | SPEED :        | 0.991 m/s   | сE | ₽    |
| • | WEIGHT/m:      | -0.010 kg/m | UE | - BV |
|   | DIFFER :       | 0.5818 🏅    |    | RO   |
|   | VALID OR ABORT |             |    | ZE   |
|   |                |             |    | NO   |
|   |                |             |    | Ş    |

After the RESET:

- F3 to accept the correction
- F8 to refuse the correction

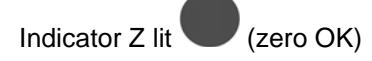

If resetting cannot be completed because one of the initial conditions has been lost before the end of the calculation, i.e.

- Weighing device running
- weight < ZERO threshold

Display an alert message:

" **Abandon zero !!** " meaning that the reset cold not be performed.

When the gap found is outside the correction range authorized, a fault message is displayed.

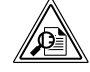

This error message indicates that a maintenance operation is required as the zero is too offset (supervisor mode)

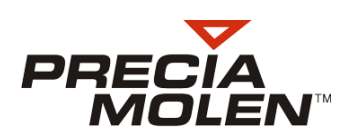

## Display of faults

|    | SCALE :B1            | QMAX:100t/h |    |        |
|----|----------------------|-------------|----|--------|
|    | <no failure=""></no> |             |    |        |
|    |                      |             |    |        |
|    |                      |             |    | BMP    |
|    |                      |             |    | יחרד.ו |
| d  |                      |             |    | DEFA   |
| ΔŇ | Esc                  |             | ΔŇ |        |

By touching the F9 key Display a screen of "Faults" F5: switch to the next scale F10: return to preceding scale.

| Flow rate out-of-limit | In ML, flow out of the Qmin-to-Qmax interval.       |
|------------------------|-----------------------------------------------------|
| Converter fault        | Weight acquisition fault.                           |
| Parameter fault        |                                                     |
| Slip fault             | Belt slip detected.                                 |
| Seg. zero fault        | The segmented zero operation failed.                |
| Zero limit fault       | The difference from zero exceeds MAXIMUM ZERO.      |
|                        | (Requires a maintenance operation by a supervisor!) |
| Belt Centring default  | A belt position default is detected.                |

### Reset counters

′**∩**'

Follow the same procedure as the RESET of all scales.

In LT, the "Global" RESET is only possible with "SUPERVISOR" level.

In NLT, "Global" RESET is possible at all levels.

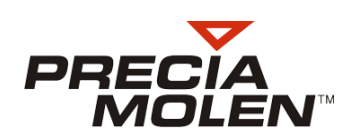

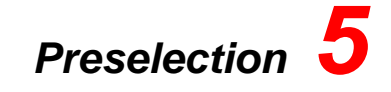

## Preselection operation

The following functions are available in the preselection algorithm:

- 1. Automatic calculation of the belt tail with early stop of the extractor
- 2. Management of 8 extractors and therefore 8 different times
- 3. Opportunity to choose a product associated with an extractor and a material factor.
- 4. Commanding the extractor and weighing device is possible.
- Ability to force the execution of an automatic ZERO before starting the loading: In this case, upon starting a cycle, only the weighing starts, thus automatically triggering a reset. When Zero OK appears, the extractor starts.
- 6. Possibility of performing a loading with start and stop of a loaded belt.

Functions 5 and 6 are selectable in the "scale" file

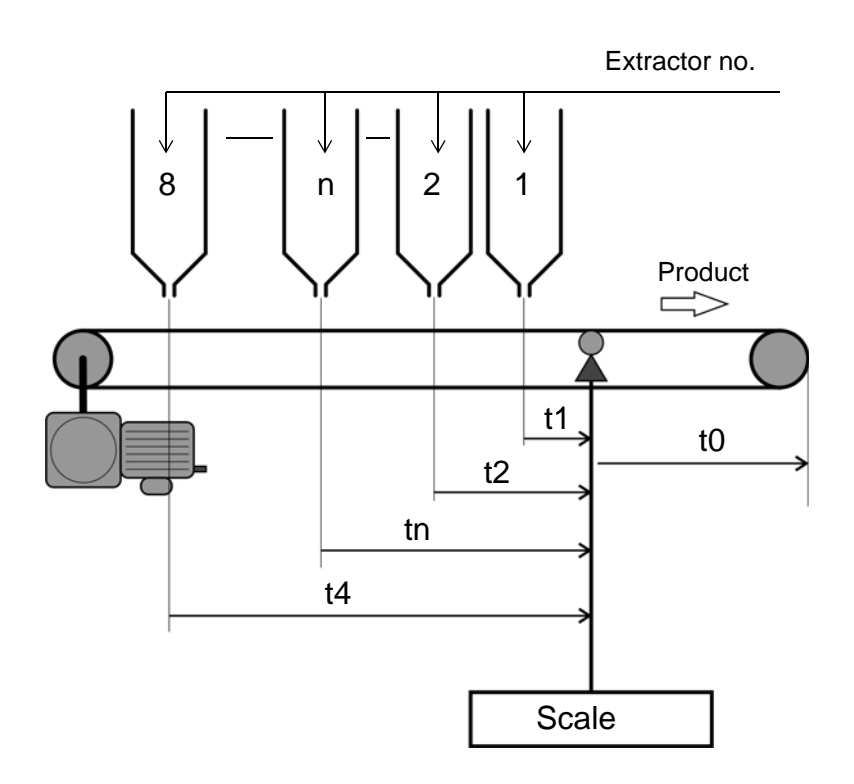

#### In operation with empty belt start

- The "Loaded" counter is reset at cycle start.
- The extractor and weighing device start.
- The belt tail is calculated permanently, by performing the operation: belt tail end = mean flow x tn (+ adaptation to the unit).
- Active extractor "n" is stopped once the weight is passed, it is equal to set point belt tail end.
- The weighing device is stopped (tn + t0) seconds after the extractor stops.

#### In operation with loaded belt start

In this mode, there is no longer any notion of belt tail end calculation, nor choice of extractor.

- The extractor and weighing device start simultaneously.
- When the weight passed is equal to the setting, the "Load" counter is reset by a pulse.
- The weighing device and extractor are stopped "t0" seconds after this reset. At this time, the "Load" counter contains the quantity of material present over the distance t0 and to be loaded during the **next** cycle

If automatic printing is enabled, a printout is made as soon as the weighing device and extractor stop.

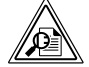

The weighing device ON order is always emitted first. The extractor ON order is only given if the weighing device operation has been <u>confirmed</u> by speed pick-up cues and/or "weighing device ON" input.

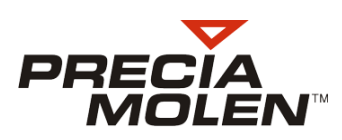

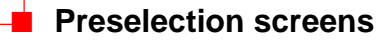

By pressing SF2 from the scale screen.

#### SCALE :B2 QMAX:100t/h LOADED SET POINT ŵ 0t 200t PRESELECTION.BMP PRODUCT SAND F Z т 0 ÷. [1] FLOW -0.10t/h WEIGHT/m -0.00kg/m GLOBAL 6.00m/s Ot SPEED MULTI N\*DSD 0 MONO

Load preselection screen display:

- Main screen: Weight already loaded and weight requested
- Name of the product from the selected extractor, followed with the extractor number [x] Screen example: PEA GRAVEL- extractor no. 1

SF4: back to the previous menu

### Product change and set point

By pressing the F2 key from the preselection screen:

| 0 | SCALE :B2                      | QMAX:100t/h | 5 | Ρ       |
|---|--------------------------------|-------------|---|---------|
| 1 | PRODUCT CODE:<br>EXTRACTOR Nr: | 1 SAND<br>1 | 6 | DUIT.BN |
| 2 | SET POINT:                     | 200.0 t     | 7 | N_PRO   |
| 3 |                                |             | 8 | LECTIO  |
| 4 | Esc .                          | → <u>t</u>  | 9 | PRESEI  |

Product choice

The product is selected by its code (previously created in the "PRODUCT" file.

The extractor associated with the product is displayed.

Screen example: PEA GRAVEL- extractor no. 1

Validation.

If no extractor is present in the product file, entering the extractor is proposed.

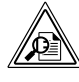

it is only possible to modify the extractor using the keyboard if this option has been confirmed in the "scale" file.

### Changing the loading set point

By pressing the F2 key from the preselection screen:

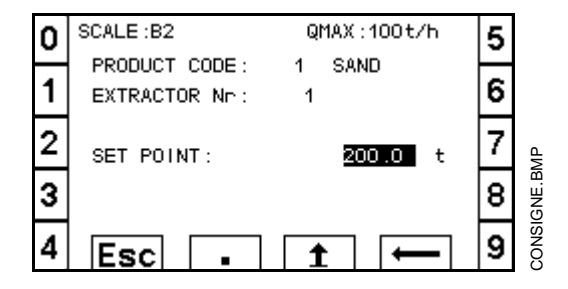

The value entered can be limited to the "Min preselection" and "Max preselection" values defined in the "scale" file.

#### In LT use, "Min preselection" cannot be less than "minimum totalling".

Back to menu using ESC (SF1).

### Launching the loading

### 📕 At keyboard

You must always display the preselection screen of the affected scale.

Press key 👀:

- 1. Activation of output WEIGHING DEVICE ON
- When weighing device ON is observed by the presence of speed pulses, the P LED "weighing device on" is lit.
- 3. Indicator C "loading in progress" is lit:
  - if ZERO AT STARTUP = NO, outputs EXTRACTOR ON and LOADING IN PROGRESS are activated.
  - if ZERO AT STARTUP = YES, wait for Zero OK before activating the output: EXTRACTOR ON

### NOTES:

 $\Rightarrow$  1<sup>st</sup> press on  $\bigotimes$ : Load in progress is held.

When in hold mode, the "Weighing device on" and "Extractor on" outputs cease, but the "Loading in progress" output remains active.

Press again on 🛞 to CONTINUE the loading, otherwise:

 $\Rightarrow$  2<sup>nd</sup> press on  $\bigotimes$ : implies a **<u>FINAL</u>** STOP of the loading.

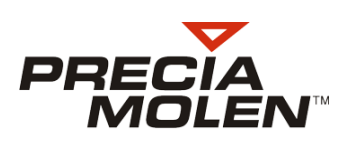

Please note:

- When activating the NO choice in the "No safety" option, the loading can start only if the setting is between "Max preselection" and "Min preselection".
- <u>The choice of the extractor</u> is selected either on the keyboard or by external inputs (depending on programming in the I/O file) .
- The choice between stopping an empty belt and a loaded belt is made in the "scale" file.

### By external inputs

The I/O assignment is defined in the I/O file (at installation). Reminder:

| I/O type | Allocation<br>value | Function            | Operation                                                                                                    |
|----------|---------------------|---------------------|----------------------------------------------------------------------------------------------------|
| Input    | 101                 | Load request        | Loading starts upon the closing of this input, which must remain<br>closed throughout loading.<br>Early opening is considered as a definitive emergency stop             |
| Input    | 102                 | Hold loading        | Input closed, the loading is suspended<br>Weighing device ON and extractor ON outputs are open until the<br>"Hold" input is opened                                       |
| Input    | 103                 | Abort loading       | When running from the keyboard, this input acts as an emergency stop.<br>When programmed, it must be normally CLOSED, and the loading will stop when the input is opened |
| Input    | 104                 | Select 2 extractors |                                                                                                    |
| Input    | 105                 | Select 4 extractors |                                                                                                    |
| Input    | 106                 | Select 8 extractors |                                                                                                    |
|          |                     |                     |                                                                                                    |

| Output | 33 | Loading in progress | Indicates that loading is in progress<br>Closed from loading start until the weighing device and extractor<br>are stopped |
|--------|----|---------------------|----------------------------------------------------------------------------------------------------|
| Output | 34 | Extractor command   | Extractor running order, controlled by weighing device operation. If the weighing device stops, the extractor stops       |
| Output | 35 | Scale command       | Weighing device belt ON command                                                                                           |

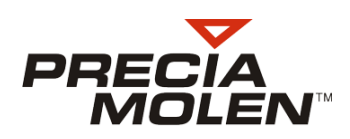

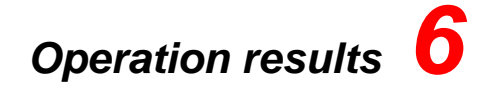

## Results analysis functions

The Results are used to analyse a production BATCH for a specific period.

Recorded data:

| Date and time of the last RESET Can be used to determine the period covered by the statistics |                                                                                                    |
|-----------------------------------------------------------------------------------------------|----------------------------------------------------------------------------------------------------|
| Batch tonnage                                                                                 | Total product quantity since last RESET                                                                                                    |
| Mean batch flow                                                                               | Equal to batch tonnage divided by the sum of empty and loaded running times OR running time only.<br>→ select using the OPTION menu – INSTALLATION/MEASUREMENT menu |
| Stopped time                                                                                  | Period during which the weighing device belt is stopped                                                                                                    |
| Empty running time                                                                            | Period during which the belt runs without product, i.e. with a weight threshold below one quarter of the ZERO THRESHOLD                                             |
| Loaded running time                                                                           | Period during which the belt runs with product, i.e. with a weight threshold above one quarter of the ZERO THRESHOLD                                                |
| Peak flow                                                                                     | Highest flow detected for the batch                                                                                                    |
| Overflow time                                                                                 | Period during which flow exceeded Qmax                                                                                                    |
| Underflow time                                                                                | Period during which flow was below Qmin                                                                                                    |
| Reset date, time and correction                                                               | The last five automatic or semi-automatic resets are systematically saved with date, time and the correction made                                                   |

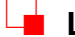

## Launching a batch

- Starting, holding and stopping are performed in the same manner to load preselection.
- The conveyor and extractor commands are active permanently. They are only deactivated during holding or if the batch is intentionally stopped. The notion of a stop at a target weight value therefore no longer exists.
- Printing is activated at the stop when automatic printing has been selected. The batch ticket printing must have been configured (see "Ticket" file).

## Batch screen

Press the F4 key to display the first screen of the Results display:

|              | SCALE :B1     | QMAX:100t/h         | La,  |     |
|--------------|---------------|---------------------|------|-----|
|              | START BATCH:  | 12/06/13 A 10:32:52 |      |     |
|              | BATCH FLOW:   | 0 t/h               | olol |     |
|              | BATCH TONNAGE | : Ot                |      |     |
| V            | LOADED TIME:  | 0h 14mn 33s         |      |     |
| $\mathbf{X}$ | EMPTY TIME:   | 5h 19mn 53s         |      |     |
|              | STOPPING TIME | : Oh 00mn 00s       |      | 0   |
|              | PEAK FLOW:    | 3 t/h               |      | 3MB |
| C            | OVERFLOW TIME | : Oh 00mn 00s       |      |     |
| ΔĂ           | SUBFLOW TIME: | 0h 14mn 33s         | Ð    | LOT |

Press F3 to go to second screen:

- Main screen → Batch flow rate and Batch tonnage
- Batch start date and time
- Running time loaded, empty and with the belt stopped
- Peak flow rate
- Overflow rate: period during which flow measured exceeded Qmax ≠ threshold
- Underflow rate: period during which flow measured is less than Qmin ≠ threshold
- F10  $\rightarrow$  back to the previous menu.

|              | SCALE :B1  | QM/        | λX:100t/h | Ĵ۵   |          |
|--------------|------------|------------|-----------|------|----------|
|              | LAST ZER   | OS CARRIED | OUT       | Ľ    |          |
|              | CORRECTION | DATE       | HOUR      | olol |          |
|              | -0.045 %   | 06/12/13   | 11:43     | •••  |          |
| X            | 5.964 %    | 06/12/13   | 10 :48    |      |          |
| $\mathbf{x}$ | 0.000 %    | 01/01/07   | 00:00     |      |          |
|              | 0.000 %    | 01/01/07   | 00:00     |      | ≙        |
|              | 0.000 %    | 01/01/07   | 00:00     |      | _<br>≥B. |
| C,           | 1          |            |           |      | 1 2      |
| ΔΔ           |            |            |           | 1    | Ö        |

Display the last five RESETS performed:

- Date of reset.
- Time of reset.
- Correction performed.
- F10 → back to the previous menu

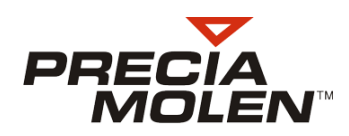

📕 Manual printing

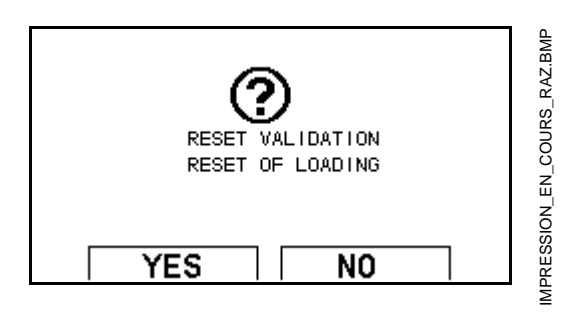

|              | SCALE :B1     | QMAX:100t/h         | 4    |      |
|--------------|---------------|---------------------|------|------|
|              | START BATCH:  | 12/06/13 A 10:32:52 | ð    |      |
|              | BATCH FLOW:   | 0 t/h               | olol |      |
|              | BATCH TONNAGE | : Ot                |      |      |
| V            | LOADED TIME:  | 0h 14mn 33s         |      |      |
| $\mathbf{X}$ | EMPTY TIME:   | 5h 19mn 53s         |      |      |
|              | STOPPING TIME | : Oh OOmn OOs       |      | 0    |
|              | PEAK FLOW:    | 3 t/h               |      | MB N |
| C,           | OVERFLOW TIME | : Oh OOmn OOs       |      |      |
| ΔĂ           | SUBFLOW TIME: | 0h 14mn 33s         | Ð.   | LOT  |

## Resetting the batch

- either at the end of manual printing  $\rightarrow$  see above,
- or using key F7 in the RESULTS screen,
- or by an external "reset batch" input,
- or automatically, after automatic printing (if this function has been programmed in the "batch ticket" file).

## Example of printed results

| PRECIA MOL<br>TICKET LO<br>07001 PRI    | EN<br>T<br>VAS |            |
|-----------------------------------------|----------------|------------|
| BASCULE 1<br>BASC 1<br>29/05/13 A 15:21 | (20)           |            |
| DEBIT DU LOT :                          | /30)           | 72 t/h     |
| DEBIT DE POINTE :                       |                | 152 t/h    |
| TEMPS SURDEBIT :                        | 0 h            | 00mn 31s h |
| TEMPS SOUSDEBIT :                       | 0 h            | 02mn 17s h |
| TEMPS EN CHARGE :                       | 0 h            | 28mn 20s h |
| TEMPS A VIDE :                          | 0 h            | 04mn 57s h |
| TEMPS D'ARRET :                         | 0 h            | 02mn 59s h |
| TOTAL GLOBAL :                          |                | 3 t        |
| TOTAL PARTIEL :                         |                | 3.2000t    |
| TOTAL LOT :                             |                | 40 t       |
|                                         |                |            |
|                                         |                |            |

- At the end of printing, batch RESET request:
  - Confirmation using SF3, leading to the additional printing of "Reset performed"
  - Cancel using SF4

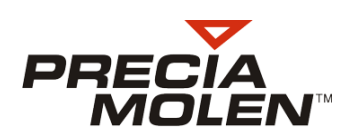

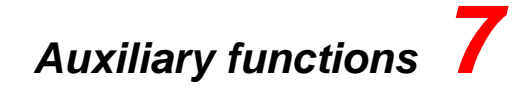

## Threshold monitoring

Two thresholds are monitored permanently in the WEIGHING function:

- 1. a MIN. ACTIVE threshold is when the parameter monitored is BELOW the programmed threshold.
- 2. a MAX. ACTIVE threshold is when the parameter monitored is ABOVE the programmed threshold.

For each threshold, you can program the trigger value, a trigger timeout and define the parameter to monitor.

 Head Office & Plant
 PRECIA-MOLEN

 BP 106 - 07000
 Privas - France

 Tel.
 33 (0) 475 664 600

 Fax
 33 (0) 475 664 330

 E-MAIL
 webmaster@preciamolen.com

RCS: 386 620 165 RCS Aubenas

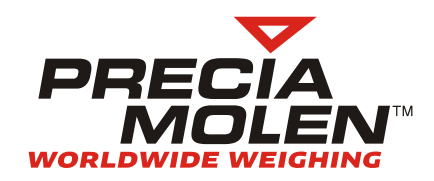